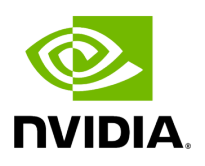

Access the WebUI

# **Table of contents**

| UFM Web UI Supported Browsers |  |
|-------------------------------|--|
| Launching UFM Web UI Session  |  |

# **UFM Web UI Supported Browsers**

UFM Web UI is supported on all the following web browsers: Internet Explorer, Firefox, Chrome and Opera.

For optimal UFM Web UI performance, make sure you are using the latest version available of Google Chrome.

For more information, see UFM User Manual.

# Launching UFM Web UI Session

Before accessing the UFM Web UI:

- If required, you can change the configuration of the connection (port and protocol) between the UFM server and the APACHE server in the file *gv.cfg*:
  - *ws\_protocol* = http or https
    - Setting the parameter *ws\_protocol* to *http* allows unsecured access
    - Setting the parameter *ws\_protocol* to *https* denies unsecured access.
  - *ws\_port* = port number

### To launch a UFM Web UI session, do the following:

1. Launch the Web UI by entering the following URL in your browser:

#### http://<UFM\_server\_IP>/ufm

https://<UFM\_server\_IP>/ufm

|          | UFM |
|----------|-----|
| Username |     |
| Password |     |
| Login    |     |

2. In the Login page, enter your **User Name** and your predefined user **Password** and click **Login**.

Once you have entered your user name and password, the main window shows the UFM Dashboard. For more information, see the <u>Fabric Dashboard</u>.

© Copyright 2024, NVIDIA. PDF Generated on 08/14/2024